マイネットワークにネットワークのフォルダへのリンクが自動生成されるのを禁止する。

## 設定変更の手順

1. スタートメニューから「ファイル名を指定して実行」を選びます。

2. 「gpedit.msc」と入力して「OK」ボタンを押します。

3. グループポリシィ設定ツールが起動しますので、画面右側の「ユーザーの構成」 「管理用テンプレート」 「デスクトップ」を選びます。

4.「[マイネットワーク]に最近使ったファイルの共有を追加しない」を選び、表示されたダイア ログで有効に設定します